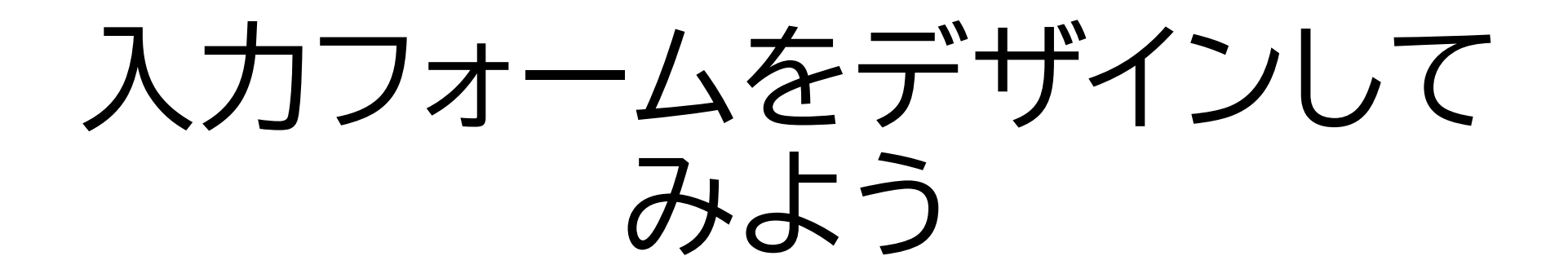

| 名前: |  |   |
|-----|--|---|
|     |  | / |

| 学年: | 小学1年生 | ~ |
|-----|-------|---|
|-----|-------|---|

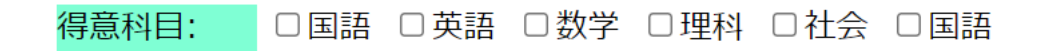

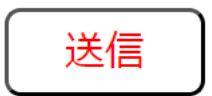

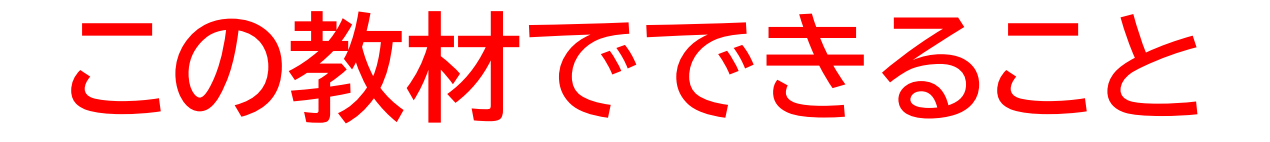

#### ・様々なデザインのアイディアを学べる

・cssの書き方を理解できる

どんな教材? 入力フォームにデザインを加えてホームページのようにで きる

目次

# ①どのようなデザインがあるか確認してみよう ②実際にコードを書いてデザインしていこう

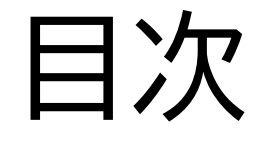

# ①どのようなデザインがあるか確認してみよう ②実際にコードを書いてデザインしていこう

## ①どのようなデザインがあるか確認してみよう

## このページではどのようなデザインがあるか自分で調べてみよ

う

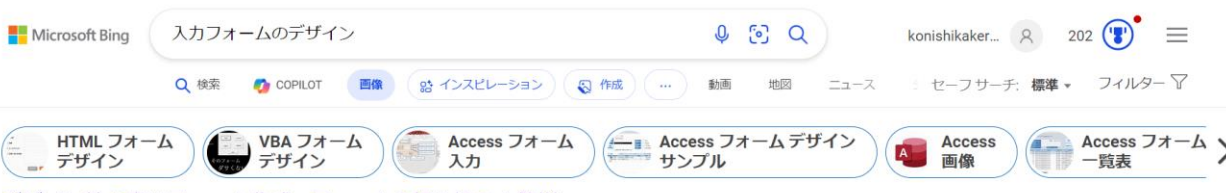

#### デザイン性の高いフォーム作成 - フォームの埋め込みも簡単

#### https://form.run/フォーム作成/作成ツール・

広告 formrunで作成したフォームを簡単にサイト内へ設置可能。スムーズな顧客対応を実現!.無料で申し込みフォームをたった30秒で作成可能!必要なのはクリックだけの直観的な操作のみ

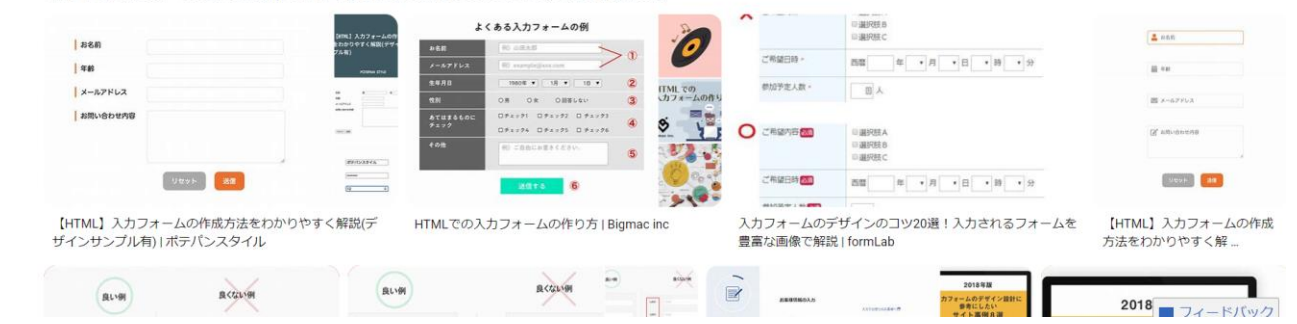

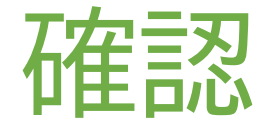

「入力フォームのデザイン」で検索して自分でどのようなデザインが あるか確認してみよう!

次のスライドに少しだけデザインについて箇条書きで書いてある から自分で考えたデザインと比較してみよう

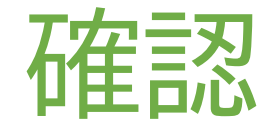

- ・設問項目の順序
- →〇「名前->電話番号->要件」、×「要件->名前->電話番号」
- ・入力欄の配置
- ・項目名の配置
- ・色の使い方

## ①どのようなデザインがあるか確認してみよう

テキストのデザインで参考になった部分はあったかな?

自分で考えたデザインと合わせて自分なりのデザインを頭に思い 浮かべてCSSコードを書いていこう!

次からは実際にCSSを書いていくよ

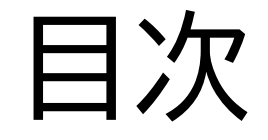

## ①どのようなデザインがあるか確認してみよう

## ②実際にコードを書いてデザインしていこう

このページでは自分で思い描い たデザインをコードに落とし込ん でいくよ

| 名前: |       | li |
|-----|-------|----|
|     |       |    |
| 学年: | 小学1年生 | ~  |

□国語 □英語 □数学 □理科 □社会 □その他

※テキストとは違ったデザインでもいいよ

送信

得意科目:

VScode上で、 formHTML.htmlが入っている ファイル上に「from.css」のフォル ダを新しく作ろう! 下の写真のように新しく出てきた ら成功!

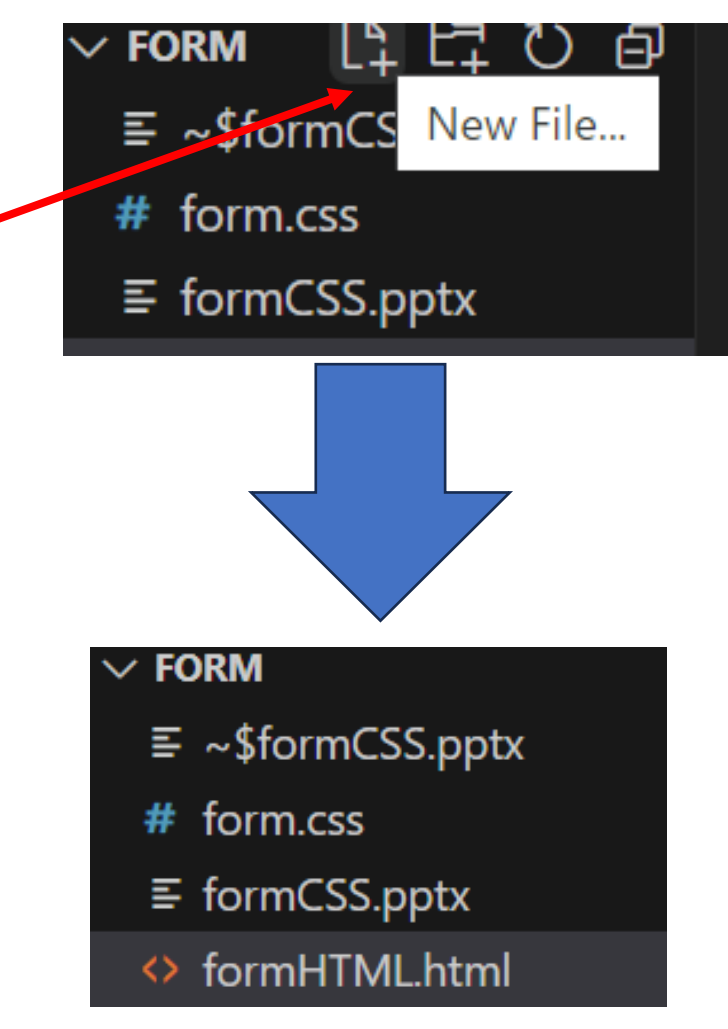

### HTMLファイルがこのように連結できているか確認してみよう

| ↔ formHTML.html > ↔ html |                                                                                          |  |  |
|--------------------------|------------------------------------------------------------------------------------------|--|--|
| 1                        | <html></html>                                                                            |  |  |
| 2                        | <head></head>                                                                            |  |  |
| 3                        | <meta charset="utf-8"/>                                                                  |  |  |
| 4                        | <title>フォームを作成してみよう</title>                                                              |  |  |
| 5                        | <meta content="IE=edge" http-equiv="X-UA-Compatible"/>                                   |  |  |
| 6                        | <meta content="width=device-width, initial-scale=1.0" name="viewport"/>                  |  |  |
| 7                        | <meta content="width=device-width,initial-scale=1.0,minimum-scale=1.0" name="viewport"/> |  |  |
| 8                        | <link href="form.css" rel="stylesheet"/>                                                 |  |  |
| 9                        |                                                                                          |  |  |
| 10                       |                                                                                          |  |  |

### まずはそれぞれの項目の表示を横にしてみよう

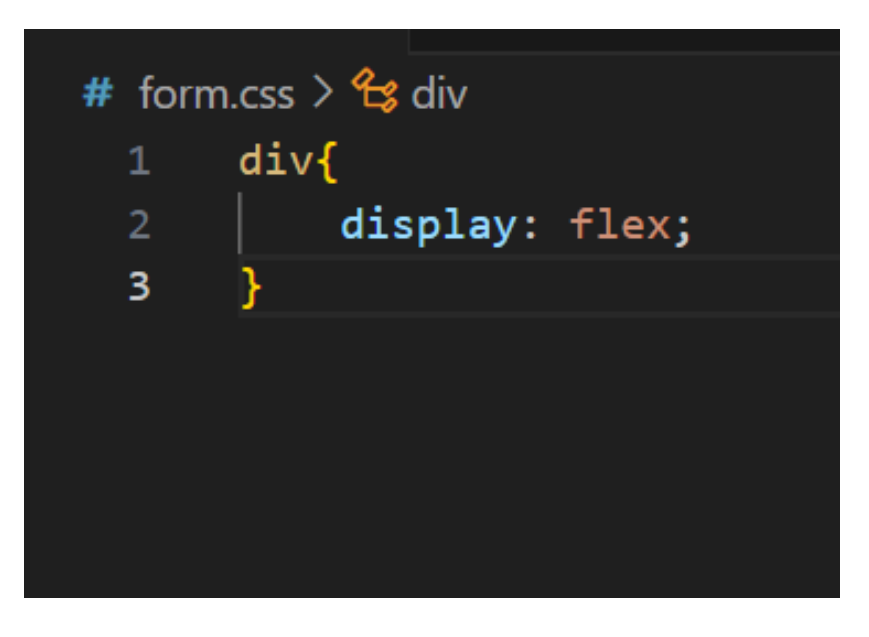

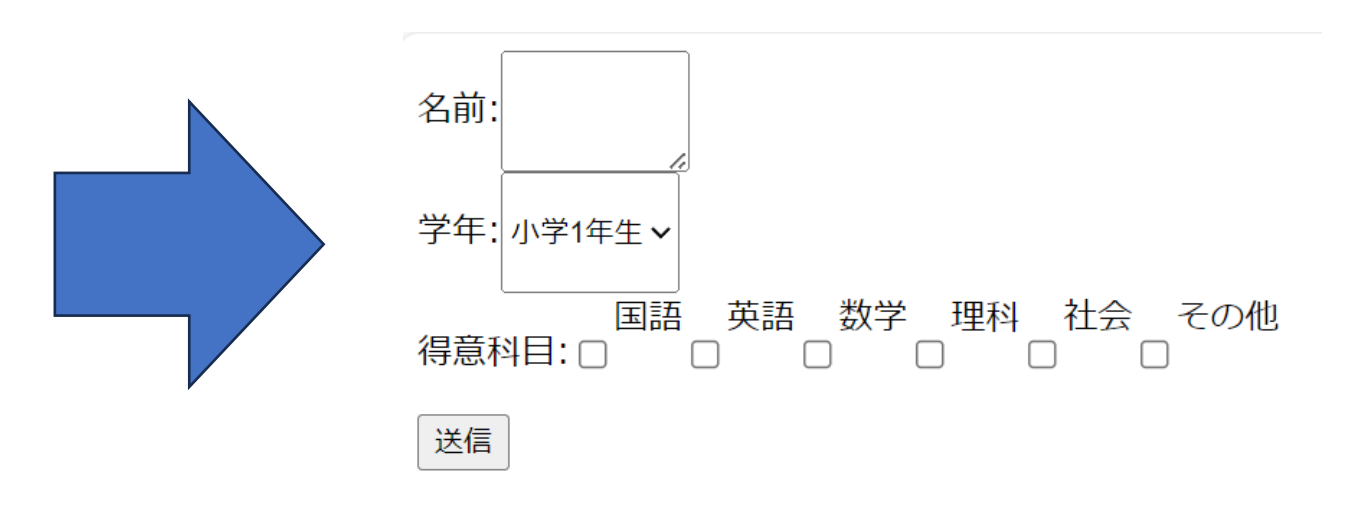

#### 項目同士の感覚を少しだけ開けてみよう

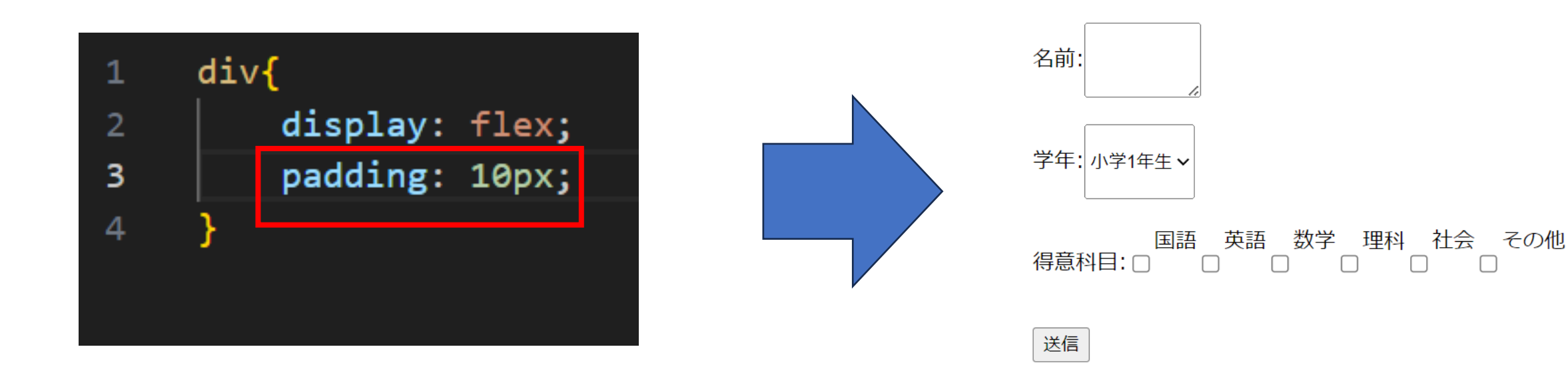

小西プログラミングオンライン塾

### 次に名前の入力欄を適切な大きさにしてみよう

| 6  | .name textarea{ |
|----|-----------------|
| 7  | margin: auto 0; |
| 8  | width: 200px;   |
| 9  | height: 30px;   |
| 10 | }               |
|    |                 |

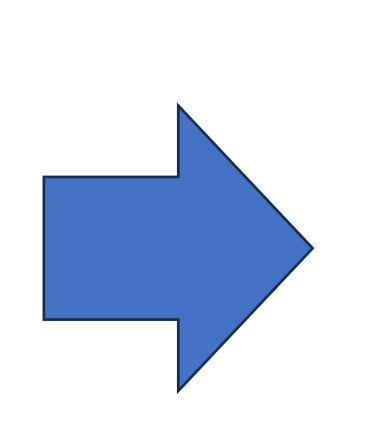

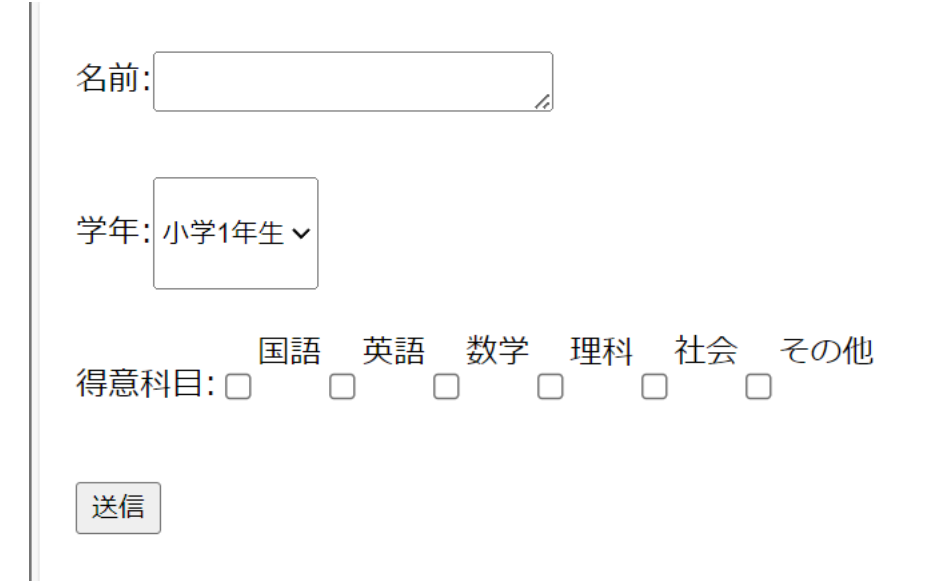

### 項目の部分の色を付け加えてみよう

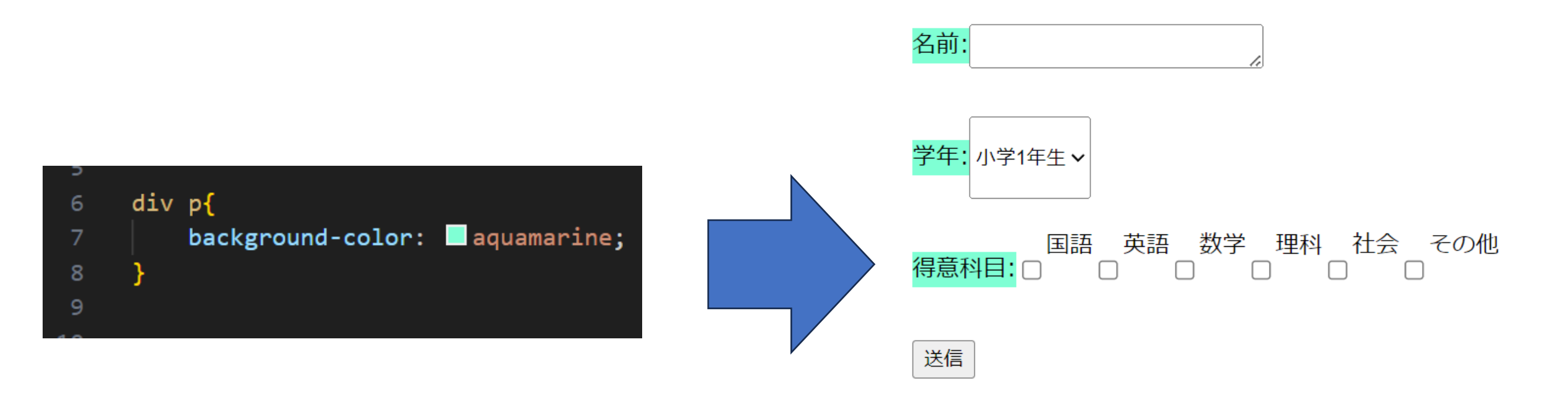

#### 入力欄と項目欄の縦幅を同じにしてみよう

| 9  |                 |
|----|-----------------|
| 10 | .name p{        |
| 11 | height: 30px;   |
| 12 | }               |
| 13 |                 |
| 14 | .name textarea{ |
| 15 | margin: auto 0; |
| 16 | width: 200px;   |
| 17 |                 |
| 18 | }               |
|    |                 |

| 名前:                                                      |
|----------------------------------------------------------|
| <mark>学年:</mark> 小学1年生    ✓                              |
| 国語 英語 数学 理科 社会 その他<br><mark>得意科目:</mark> □ □ □ □ □ □ □ □ |
| 送信                                                       |

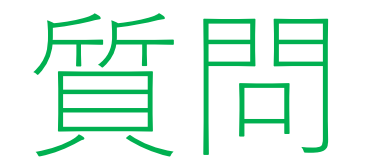

#### 学年の項目も同じようにしてみよう

| 吾 |
|---|
|   |
|   |

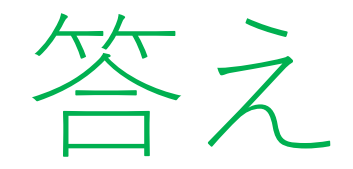

#### 下のコードのようになったかな? タグをselectにするところがポイントだよ

| 20 | .year p{                    |
|----|-----------------------------|
| 21 | height: 30px;               |
| 22 | }                           |
| 23 |                             |
| 24 | .year select <mark>{</mark> |
| 25 | margin: auto 0;             |
| 26 | width: 200px;               |
| 27 | height: 30px;               |
| 28 | }                           |

### 得意科目に行く前に少しだけHTMLコードを書く加えてみよう

| 32 | <pre><div class="subject"></div></pre>                                                     |
|----|--------------------------------------------------------------------------------------------|
| 33 | <                                                                                          |
| 34 | <label class="check_lb" for=""></label>                                                    |
| 35 | <input id="ja" name="subjectSelect" type="checkbox"/> <label for="ja">国語</label>           |
| 36 |                                                                                            |
| 37 | <label class="check_lb" for=""></label>                                                    |
| 38 | <pre><input id="en" name="subjectSelect" type="checkbox"/><label for="en">英語</label></pre> |
| 39 |                                                                                            |
| 40 | <label class="check_lb" for=""></label>                                                    |
| 41 | <input id="ma" name="subjectSelect" type="checkbox"/> <label for="ma">数学</label>           |
| 42 |                                                                                            |
| 43 | <label class="check_lb" for=""></label>                                                    |
| 44 | <input id="sc" name="subjectSelect" type="checkbox"/> <label for="sc">理科</label>           |
| 45 |                                                                                            |
| 46 | <label class="check_lb" for=""></label>                                                    |
| 47 | <input id="so" name="subjectSelect" type="checkbox"/> <label for="so">社会</label>           |
| 48 |                                                                                            |
| 49 | <label class="check_lb" for=""></label>                                                    |
| 50 | <input id="ja" name="subjectSelect" type="checkbox"/> <label for="ja">国語</label>           |
| 51 |                                                                                            |
| 52 |                                                                                            |
| 53 | <pre><div class="formHTML"></div></pre>                                                    |

#### 得意科目に同じようなコードを書いてみよう

| 30 | .subject p{ |           |
|----|-------------|-----------|
| 31 | height:     | 30px;     |
| 32 | }           |           |
| 33 |             |           |
| 34 | .check_lb{  |           |
| 35 | margin:     | auto 5px; |
| 36 | height:     | 30px;     |
| 37 | }           |           |
|    |             |           |

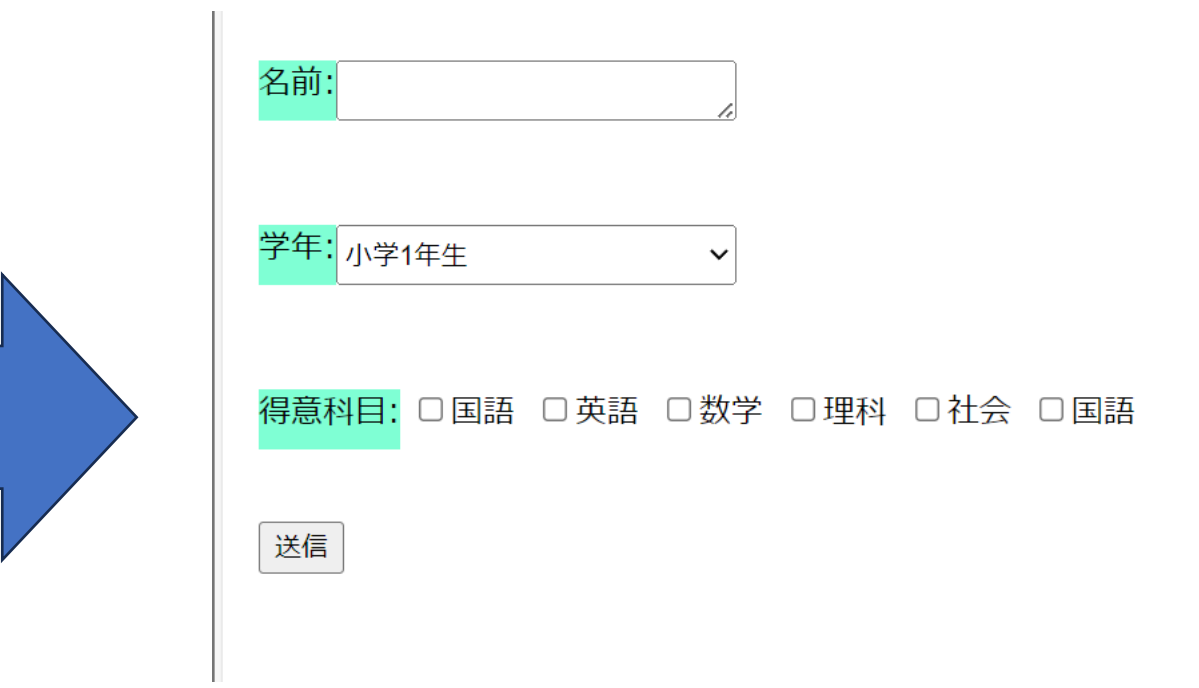

#### 最後は送信ボタンをデザインするよ

| 39 | .formHTML a input{              |
|----|---------------------------------|
| 40 | margin: 20px auto;              |
| 41 | width: 100px;                   |
| 42 | padding: 5px;                   |
| 43 | font-size: 20px;                |
| 44 | border-radius: 8px;             |
| 45 | <pre>color: white;</pre>        |
| 46 | background-color: <a>E</a> red; |
| 47 | }                               |

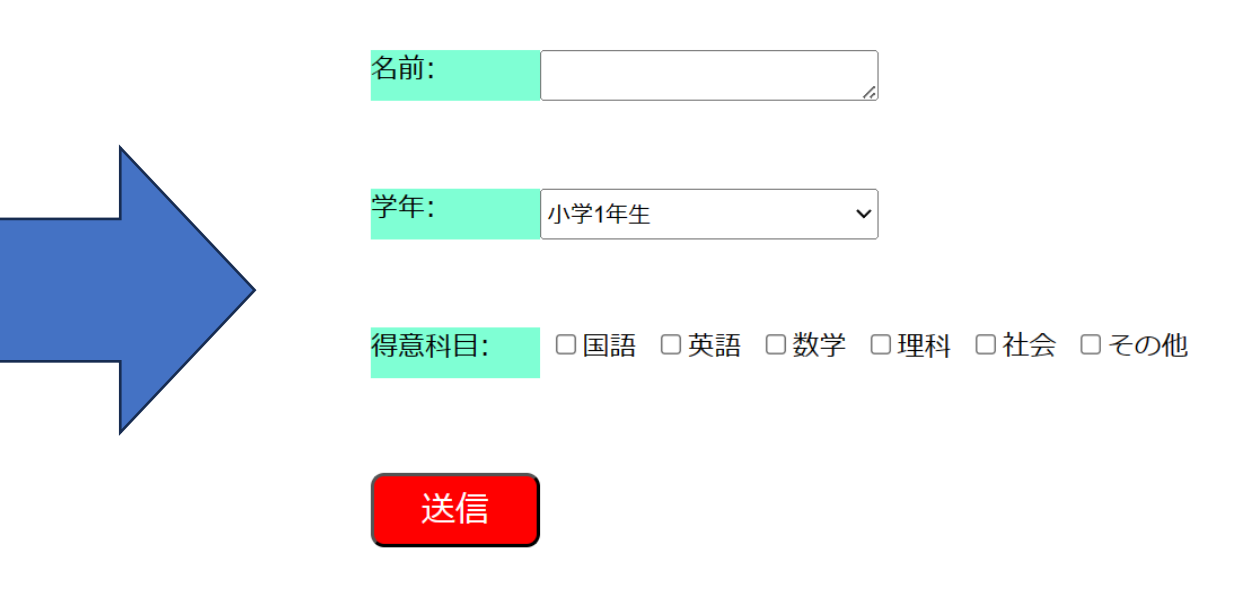

### 項目部分を同じ幅にしよう

| 10 | .name p{        |
|----|-----------------|
| 11 | height: 30px;   |
| 12 | width: 100px;   |
| 13 | }               |
| 14 |                 |
| 15 | .name textarea{ |
| 16 | margin: auto 0; |
| 17 | width: 200px;   |
| 18 | height: 30px;   |
| 19 | }               |
| 20 |                 |
| 21 | .year p{        |
| 22 | height: 30nx:   |
| 23 | width: 100px;   |
| 24 | }               |
| 25 |                 |
| 26 | .year select{   |
| 27 | margin: auto 0; |
| 28 | width: 200px;   |
| 29 | height: 30px;   |
| 30 | }               |
| 31 |                 |
| 32 | .subject p{     |
| 33 | height: 30px;   |
| 34 | width: 100px;   |
| 35 | }               |
| 36 |                 |

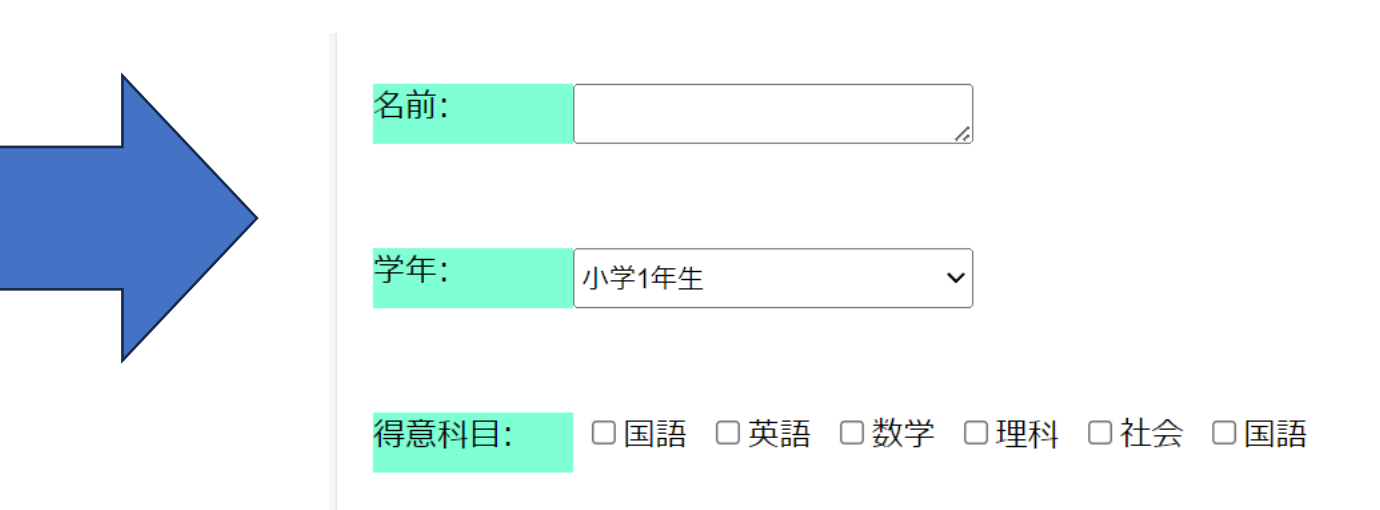

小西プログラミングオンライン塾

#### 最後は送信ボタンをデザインするよ

| 39 | .formHTML a input{       |
|----|--------------------------|
| 40 | margin: 20px auto;       |
| 41 | width: 100px;            |
| 42 | padding: 5px;            |
| 43 | font-size: 20px;         |
| 44 | border-radius: 8px;      |
| 45 | color: white;            |
| 46 | background-color: 🗖 red; |
| 47 | }                        |

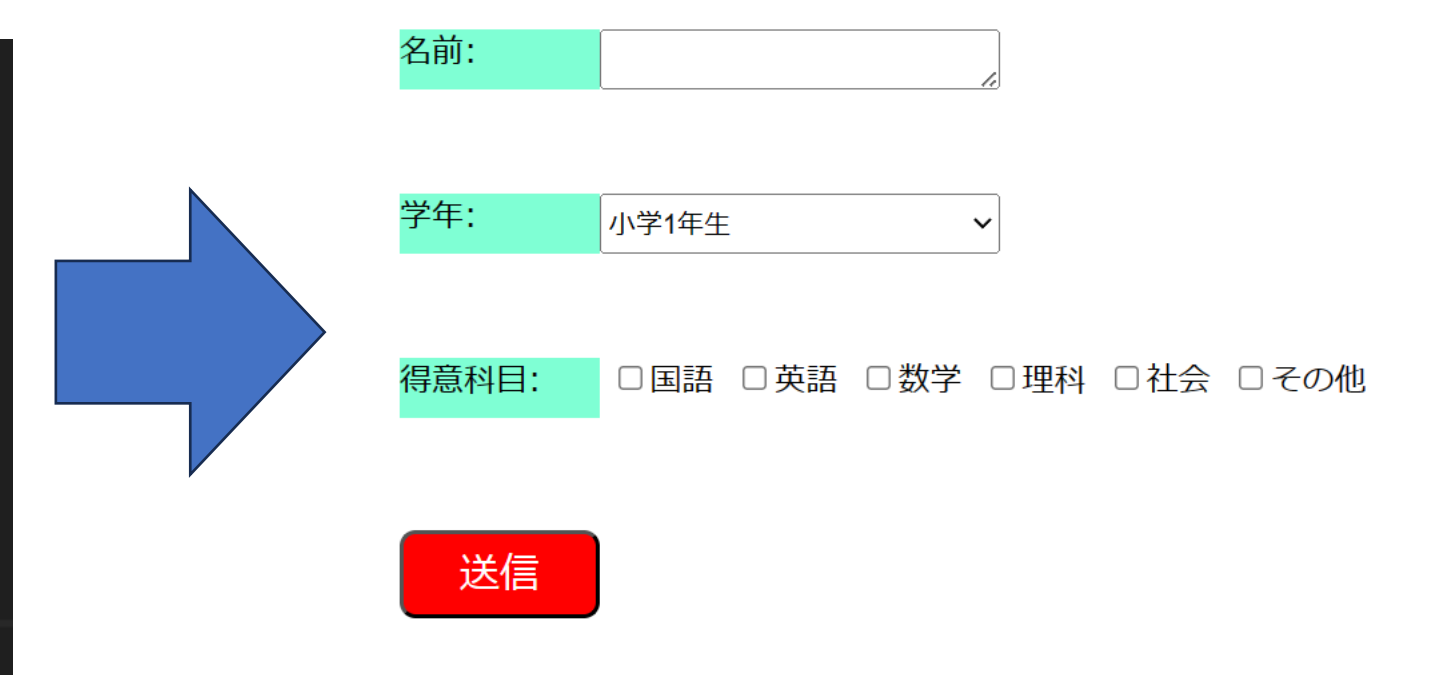

#### カーソルを当てたら色が変わるようにしてみよう

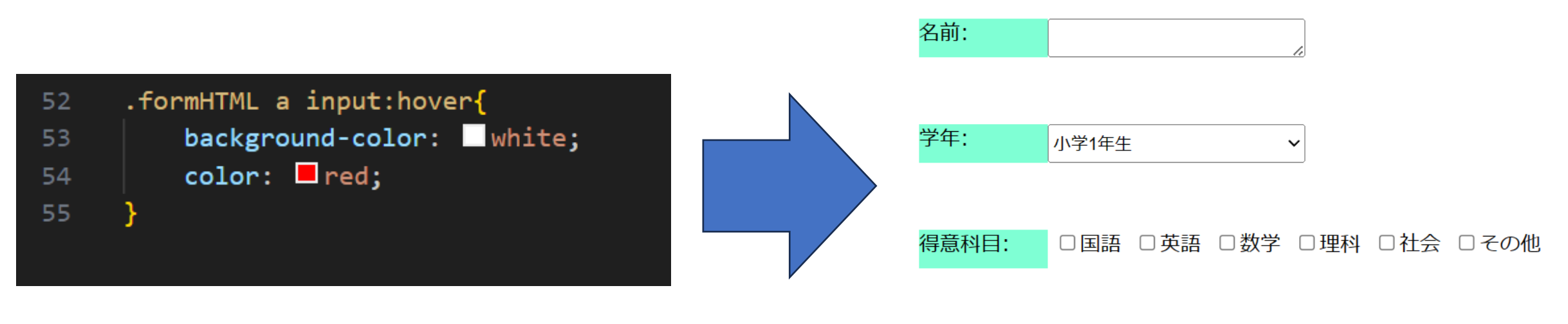

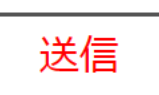

## お疲れさまでした

テキストは終了です。 あとは自分なりにアレンジを付け加えていこう!